## Select Dealing File From GAMEFILE

Prior to starting this procedure, clean the Dealer4

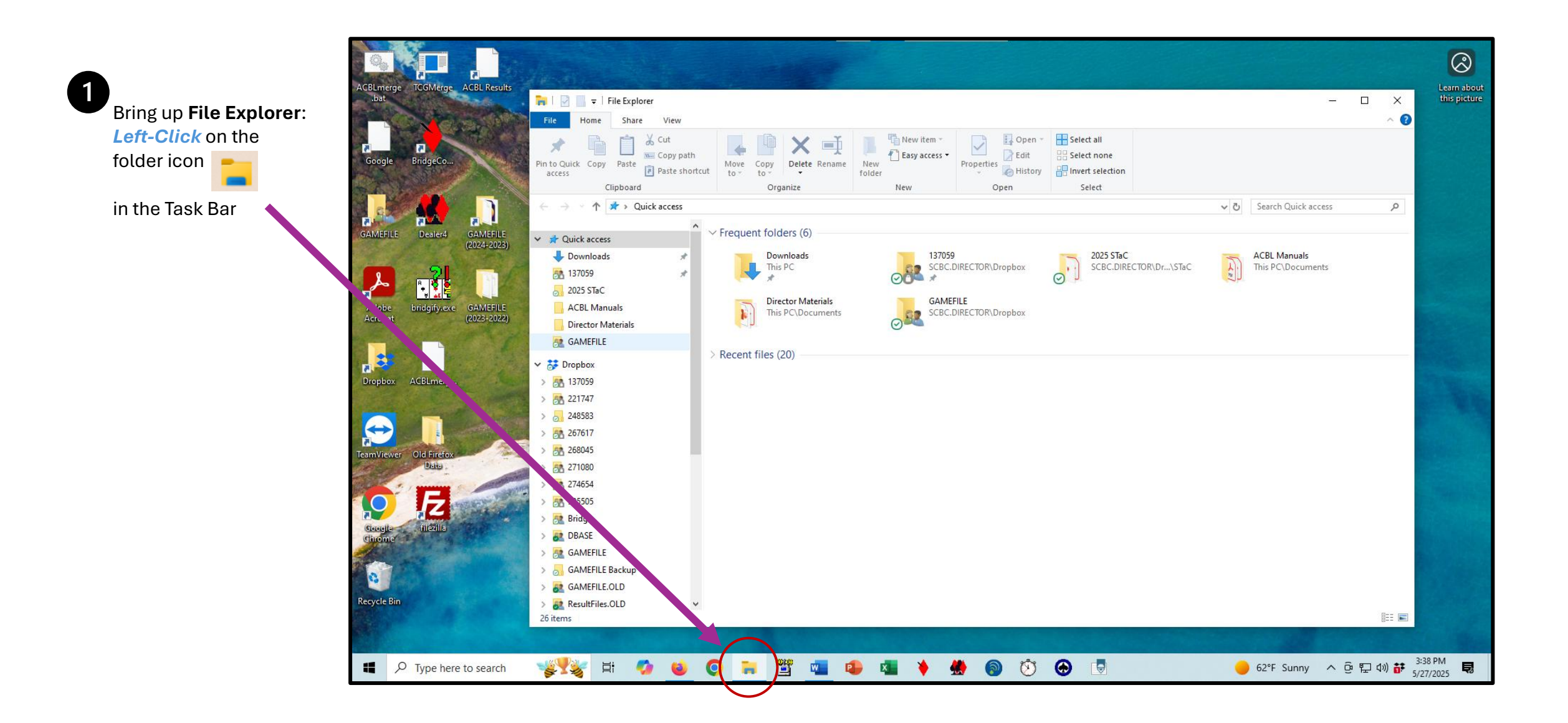

Find the BridgeComposer file

٨

you want deal into boards using the dealing machine.

E.g., You are setting up an Afternoon game for May 27, 2025. The file name will be of the form, RYYMMDDS.pbn. The S is the session of the game where M=Morning, A=Afternoon and E=Evening.

Right Click on the icon

| GAMEFILE >                                                         |                   |                  |          |  |  |  |  |  |  |
|--------------------------------------------------------------------|-------------------|------------------|----------|--|--|--|--|--|--|
| $\uparrow \downarrow$ Sort $\checkmark$ $\equiv$ View $\checkmark$ |                   |                  |          |  |  |  |  |  |  |
| Name                                                               | Date modified     | Туре             | Size     |  |  |  |  |  |  |
| 50527M.ldb                                                         | 5/27/2025 3:01 PM | Microsoft Access | 1 KB     |  |  |  |  |  |  |
| A R250527M.HTM                                                     | 5/27/2025 3:01 PM | Firefox HTML Doc | 121 KB   |  |  |  |  |  |  |
| a 250527M.HTM                                                      | 5/27/2025 3:01 PM | Firefox HTML Doc | 20 KB    |  |  |  |  |  |  |
| 250527.ACM                                                         | 5/27/2025 3:00 PM | ACM File         | 16 KB    |  |  |  |  |  |  |
| 250527M.BWS                                                        | 5/27/2025 2:57 PM | BWS File         | 1,620 KB |  |  |  |  |  |  |
| R250527M.pdf                                                       | 5/27/2025 9:42 AM | Adobe Acrobat D  | 27 KB    |  |  |  |  |  |  |
| 250527M.pbn                                                        | 5/27/2025 9:42 AM | BridgeComposer   | 25 KB    |  |  |  |  |  |  |
| R250602E.pdf                                                       | 5/27/2025 7:15 AM | Adobe Acrobat D  | 28 KB    |  |  |  |  |  |  |
| 👌 R250602E.pbn                                                     | 5/27/2025 7:15 AM | BridgeComposer   | 25 KB    |  |  |  |  |  |  |
| 250521.ACE                                                         | 5/27/2025 6:58 AM | ACE File         | 12 KB    |  |  |  |  |  |  |
| 🔒 R250604E.pdf                                                     | 5/26/2025 2:43 PM | Adobe Acrobat D  | 28 KB    |  |  |  |  |  |  |
| 👌 R250604E.pbn                                                     | 5/26/2025 2:42 PM | BridgeComposer   | 25 KB    |  |  |  |  |  |  |

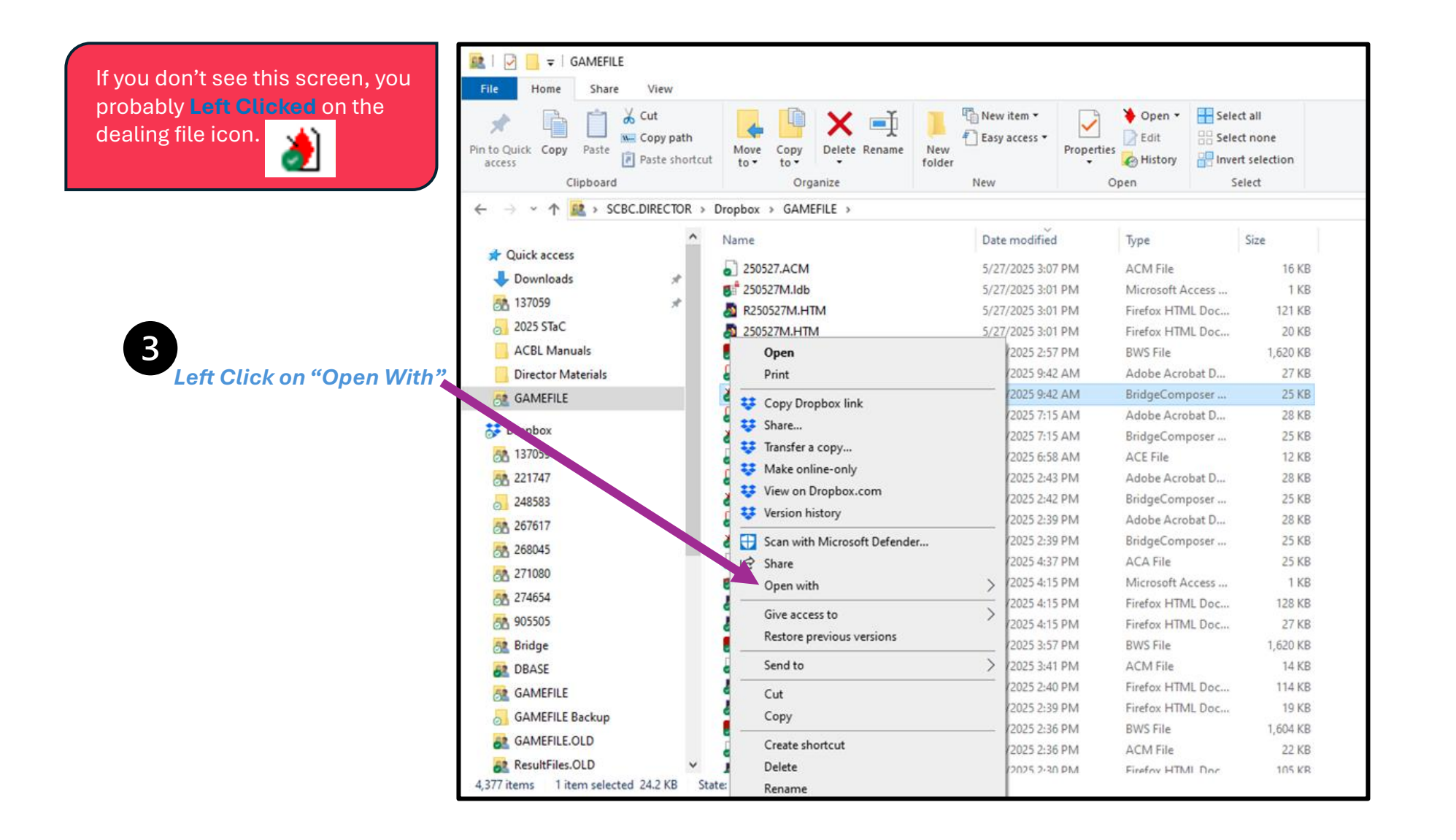

|                                                                                                    | Document1 - Word                                                                                                    |                                                                                                    |                                                                                                    |                                                                                                    |     | Ken Llacesa 🎑 🔉 🛙                                                                                                    |             |  |
|----------------------------------------------------------------------------------------------------|----------------------------------------------------------------------------------------------------|----------------------------------------------------------------------------------------------------|----------------------------------------------------------------------------------------------------|----------------------------------------------------------------------------------------------------|-----|----------------------------------------------------------------------------------------------------|-------------|--|
|                                                                                                    | Layout References Mailings Review                                                                                                    | View Help Acrobat                                                                                                    |                                                                                                    |                                                                                                    |     |                                                                                                    | 🔍 🖉 Editing |  |
|                                                                                                    | 🗱 i 🕑 📙 🖬 GAMEFILE                                                                                                    |                                                                                                    |                                                                                                    |                                                                                                    |     | -                                                                                                    | o x         |  |
|                                                                                                    | File Home Share View                                                                                                    |                                                                                                    |                                                                                                    |                                                                                                    |     |                                                                                                    | ~ 0         |  |
|                                                                                                    | Image: Second second secon | Move Copy<br>to Copy<br>to Organize                                                                                                    | Tesy access                                                                                                    | Open      Select all     Get     Get |     |                                                                                                    |             |  |
| 34                                                                                                    | ← → · ↑ 😫 > SCBC.DIRECTOR > D                                                                                                    | ropbox > GAMEFILE                                                                                                    |                                                                                                    |                                                                                                    | ~ 0 | Search GAMEFILE                                                                                                    | م           |  |
|                                                                                                    | A Quick access                                                                                                    | Name                                                                                                    | Date modified                                                                                                    | Type Size                                                                                                    |     |                                                                                                    | ^           |  |
| 4<br>Left Click                                                                                                    | Downloads      Downloads      137059      2025 STaC      ACBL Manuals      Director Materials                                                                                                    | 250527.ACM<br>250527M.Idb<br>250527M.HTM<br>250527M.HTM<br>0pen<br>Print                                                                                      | 5/27/2025 3:07 PM<br>5/27/2025 3:01 PM<br>5/27/2025 3:01 PM<br>5/27/2025 3:01 PM<br>5/27/2025 3:01 PM<br>6025 2:57 PM<br>6025 9:42 AM | ACM File 16 K8<br>Microsoft Access 1 K8<br>Firefox HTML Doc 121 K8<br>Firefox HTML Doc 20 K8<br>BWS File 1,620 K8<br>Adobe Acrobat D 27 K8                                                                                                    |     |                                                                                                    |             |  |
| Dealing program                                                                                                    | GAMEFILE                                                                                                    | Conv Drashav link                                                                                                    | 2025 9:42 AM                                                                                                    | BridgeComposer 25 KB                                                                                                    |     |                                                                                                    |             |  |
| Dropbox<br>221747<br>223583<br>243583<br>243583<br>267617<br>262045<br>267000<br>271080<br>271080<br>271654<br>271654<br>2905505<br>28 Bridge<br>274654<br>28 Bridge<br>28 DBASE<br>29 GAMEFILE<br>GAMEFILE Backup<br>29 GAMEFILE Backup<br>20 GAMEFILE COLD<br>20 GAMEFILE COLD<br>20 GAMEFILE COLD<br>21 GAMEFILE COLD<br>21 GAMEFILE CO | Dropbox<br>221747<br>243583<br>267617                                                                                                    | <ul> <li>Copy Dropbox link</li> <li>Share</li> <li>Transfer a copy</li> <li>Make online-only</li> <li>View on Dropbox.com</li> <li>Version history</li> </ul> | 2025 7:15 AM<br>2025 7:15 AM<br>2025 6:58 AM<br>2025 2:43 PM<br>2025 2:42 PM<br>2025 2:39 PM                                          | Adobe Acrobat D     28 KB       BridgeComposer     25 KB       ACE File     12 KB       Adobe Acrobat D     28 KB       BridgeComposer     25 KB       Adobe Acrobat D     25 KB                                                                                                    |     |                                                                                                    |             |  |
|                                                                                                    | d 🔠 Scan wh Microsoft Defender                                                                                                    | 2025 2:39 PM                                                                                                    | BridgeComposer 25 KB                                                                                                    |                                                                                                    |     |                                                                                                    |             |  |
|                                                                                                    | 271080<br>25 274654                                                                                                    | Le Share     Open with                                                                                                    | P025 4:37 PM                                                                                                    | ACA File 25 K8<br>see 1 K8<br>128 K8                                                                                                    |     |                                                                                                    |             |  |
|                                                                                                    | <u>68</u> 905505                                                                                                    | Bestore previous versions                                                                                                    | Text editor                                                                                                    | 27 KB                                                                                                    |     |                                                                                                    |             |  |
|                                                                                                    | Send to                                                                                                    | Search the Mi                                                                                                    | crosoft Store                                                                                                    |                                                                                                    |     |                                                                                                    |             |  |
|                                                                                                    |                                                                                                    | Choose anoth                                                                                                    | 14 KS 114 KS                                                                                                    |                                                                                                    |     |                                                                                                    |             |  |
|                                                                                                    | Cut<br>Copy                                                                                                    | 2025 2:39 PM<br>2025 2:36 PM                                                                                                    | Firefox HTML Doc 19 K8<br>BWS File 1,604 KB                                                                                           |                                                                                                    |     |                                                                                                    |             |  |
|                                                                                                    | Create shortcut<br>Delete<br>Rename                                                                                                    | 2025 2:36 PM<br>2025 2:36 PM                                                                                                    | ACM File 22 KB<br>Firefox HTML Doc 105 KR                                                                                             |                                                                                                    |     | , in the second second |             |  |
|                                                                                                    | lity: Investigate                                                                                                    | Properties                                                                                                    |                                                                                                    |                                                                                                    |     | 4 [III]                                                                                                    | 18          |  |

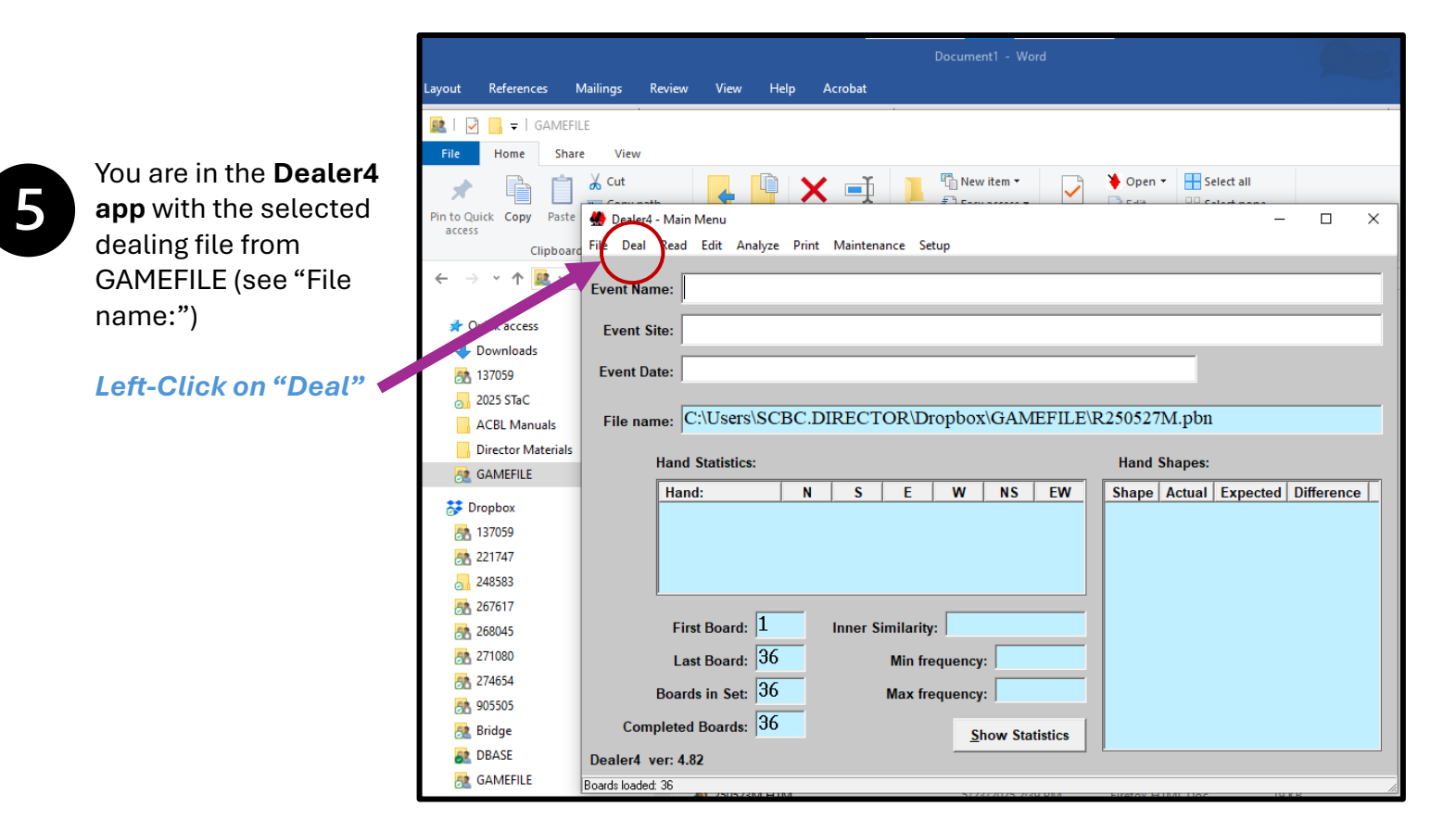

You are ready to deal For the first 5-6 boards, the selected file. dealing a board should take less than 7 6 seconds. If it takes 🌺 Dealing Boards  $\times$ \_ Dealing begins longer, either your File Name: C:\Users\SCBC.DIRECTOR\Dropbox\GAMEFILE\R250527M.pbn cleaning wasn't automatically when Card Index: Dealer Status: Idle you insert a board. thorough or the cards ○ Small Show Boards need replaced. Dealing\_time: • Standard If your boards have C Large (Jumbo) Board: 1 Board Number bar None Vul: National Settings: **Dealer: North** codes, we recommend • Standard (AKQJ) using them. © French (ARDV) © French (1RDV) **Click "Check Board Number"** German (AKDB) Dutch (AHVB) Danish (EKDB) Swedish (EKDKn) Card Type: • Standard N E W S Cards with <u>N</u>ext Deal Prev outside frame 13 13 13 13 Deal ne<u>x</u>t **Dealing begins** First Last <u>B</u>reak Exit Card Font: automatically when ▼ Automatically start dealing when a board is inserted V Check Board Number O Bold you insert a board. O Normal • Fine

Dealing.